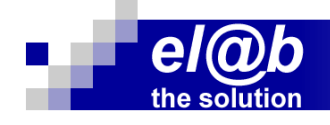

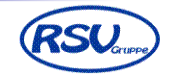

# el@b Update V. 9.05

#### optische Änderungen 01.

Neue Button in der Toolbar

| Stammdaten Aufträge OP-Verwaltung Projekte Wartung Auswertung Registrierkasse Dienste Programme Bearbeiten Fenster ? |
|----------------------------------------------------------------------------------------------------|
|                                                                                                    |
| die in der Größe über die Datei elab.ini (i. d. Regel arbeitsplatzspezifisch) im Abschnitt [System]                  |
| wie folgt gesteuert werden kann:                                                                                     |
| KOSITIONSCURSORBAIKEN=8454143                                                                                        |
| [System]                                                                                                    |
| ;CheckKbp_VkMat=J                                                                                                    |
| CheckKbp_VkMatNo=J                                                                                                   |
| Toolbar32=J                                                                                                    |
| ;TitelBarMsk=J                                                                                                    |
| FormMenuBaum=J                                                                                                    |
| msoutlook-l                                                                                                    |
| Mit dem Eintrag <b>Toolbar32=J</b> werden die Button größer dargestellt.                                             |
| Neue Button u. a. auch in den Bereichen <b>Formulare/Drucken</b> und                                                 |

|                                     | ¥                                           |
|-------------------------------------|---------------------------------------------|
| Rechnung - 1                        | - 🔍 🖨 🛱 🖉                                   |
| … zur <b>Belegvorauswahl</b> .<br>↓ |                                             |
| ■■■■■⊘■                             | RA ()                                       |
| nur Beleg                           | e mit den im Auswahlfilter gewähltem Status |

Wahlweise neue/größere Maskenüberschriften (Titel-Bar) ...

| $\bigcirc$ | Kundenangeb<br>Auswahl Belege zur Bear | ote - Vora<br><sup>beitung</sup> | auswahl |
|------------|----------------------------------------|----------------------------------|---------|
|            | 1 🖻 🖻 🚳 🕵                              | 🛛 🖉 Lokal                        |         |
| ¥ .        | Angebot                                | ~                                |         |

... steuerbar über die Datei elab.ini (i. d. Regel arbeitsplatzspezifisch) im Abschnitt [System] wie folgt:

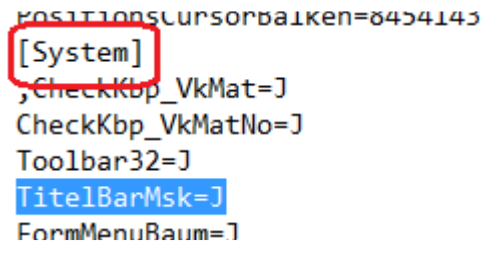

## 02. LV automatisch verpreisen mit anderem Angebot

Dieser (seit der Version 9.04.001 - 05/14) verfügbare Zusatzmodul wurde wie folgt erweitert. Nach dem Einlesen eines GAEB-LV's ist jetzt auch möglich die Teilpositionen aus einem anderen Angebot zu übernehmen ... natürlich auch hier nur bei identischen Langtexten. Der Ablauf aus dem Register **'Positionen'** im neuen Angebot/leeren LV ist folgender:

| Wartung Auswertung Registrierkasse Dienste Programme Bearbeiten Fenster        | Positionen |
|--------------------------------------------------------------------------------|------------|
| Leerposition Strg - O                                                          |            |
| Position löschen Strg - D                                                      |            |
| Positionsart                                                                   |            |
| Artikel einfügen Strg T                                                        |            |
| Arbeitsgänge einfügen                                                          |            |
| Leistung einfügen Syg - L                                                      |            |
| Maschinen einfügen                                                             | -          |
| Seriennummern Strg - S                                                         |            |
| Chargen                                                                        |            |
| Zuschnittartikel                                                               |            |
| Mengenumrechnungen                                                             |            |
| Rechner                                                                        | VK Lohn    |
| Artik <u>e</u> lpreisaktualisierung                                            | 0.00       |
| Strukturfehler anzeigen                                                        | 0,00       |
| Prüfung Ek/Vk/Zeit=0                                                           | 0,00       |
| Artikel verdichten                                                             | 0,00       |
| Artikel lieferantenweise sortieren                                             | 0,00       |
| Artikel nach ArtGrp, BestNr sortieren                                          | 0,00       |
| Produktinfo GH                                                                 | 0,00       |
| EK-Preis und Bestand gewählter Artikel über Webservice bei GH abrufen          |            |
| EKs für alle Artikel über Webservice bei GHs (wo moglich) holen und übernehmen |            |
| Ermitteln identische Kalkulationspositionen                                    | -          |
| Ermitteln identische Kalkulationspositionen erweitert                          |            |

## Beleg auswählen und alle (oder gewünschte) markieren $\Psi$

|   | $\mathbf{v}$         |                               |              |               |                      |                  |         |                                 |               |       |   |
|---|----------------------|-------------------------------|--------------|---------------|----------------------|------------------|---------|---------------------------------|---------------|-------|---|
| 0 | Vergleich/Übernah    | nme Identische Kalkulationspo | sitionen mit | gewähltem B   | eleg                 |                  |         |                                 |               |       | 3 |
|   | Kalkulationen aus Ku | inden-Angebot 🖂 💾 E           | Beleg: 16000 |               |                      | Alle             | Pos     | itionen zum Kopieren Kalkulatio | on wählen     |       | K |
|   | Position             | Bezeichnung Position          | T            | EP-Kalkuliert | Kalkulation kopieren | identische Kalkp | osition | Bezeichnung (Ziel-) Position    | EP-kalkuliert | Nr. M | • |
|   | 001.001.001.001      | Komplettfeld Zählerschrank,   | L            | 2540,85       | ==>                  | 001.001.001      |         | Komplettfeld Zählerschrank,     | 0,00          | 12    |   |
|   | 001.001.001.002      | 3-pol. Lasttrennschalter 250A | L            | 134,06        | ==>                  | 001.001.002      |         | 3-pol. Lasttrennschalter 250A   | 0,00          | 12 🗌  |   |
|   |                      | D Cookel E 10 D 027 40 624    |              | 10 AR         | >                    | 001 001 002      |         | D Cookel E 10 D 027 40 624      | 0.00          | 12    |   |
|   | $\checkmark$         |                               |              |               |                      |                  |         |                                 |               |       |   |
|   | Positionen z<br>↓    | um Kopieren Kalk              | ulation      | wählen        |                      |                  |         |                                 |               |       |   |
|   | Kalk                 | ulation markierte Posi        | itionen ko   | opieren       |                      |                  |         |                                 |               |       |   |

### 03. Verbesserungen an der APP 'Regieaufträge'

- Termine in der Auftragsvorauswahl in der APP und im Auftragskopf
- Preisanzeige steuerbar über die Voreinstellungen wenn diese eingeschaltet ist erfolgt die Anzeige der Preise in der Materialauswahl und im Beleg
- Anzeige der Auftragsnummer in der Bearbeitungsmaske
- Anzeige des Suchbegriffs bei inkrementeller Suche über die 0-9 Button

#### 04. automatische PDF-Erstellung bei weiteren Belegen

Neben der automatischen PDF-Rechnung beim Druck von Ausgangsrechnungen ist es jetzt auch möglich beim Druck folgender Belege automatische PDF-Dokumente zu erstellen:

- Bestellung
- Auftragsbestätigung
- Kunden-Lieferschein
- Kunden-Korrektur-Rechnung (vormals Kundengutschrift)

Dazu sind kleine Formularanpassungen erforderlich.

Weitere Infos finden Sie auch im Dokument

http://www.el-ab.de/download/hilfen/kochbuecher/el@b-automtische\_pdf-rechnung.pdf Diese PDF kann auch über Hilfen aus der **el@b-**Sidebar gesucht werden - Suchbegriff: **automa** 

Die Ablage der betreffende Dokumente erfolgt in folgenden Unterverzeichnissen des *el@b*-Datenordners:

| 🗀 [_bilder]          |
|----------------------|
| 🗀 [_crossinx]        |
| 🚞 [_datanorm]        |
| 🗀 [_menu]            |
| 🛅 [_pdf_auft]        |
| 🛅 [_pdf_best]        |
| 🛅 [_pdf_lief]        |
| 🛅 [_pdf_regs]        |
| 🗀 [_pdfdruck]        |
| [_scanfiles]         |
| 🗀 [_uebergabeordner] |
| 🗀 [_uglexport]       |
| 🗀 [_uglimport]       |
| 🚞 [abl_ablage1]      |
| [abl_imomat]         |

Dabei werden die Korrektur-Rechnungen (Gutschriften) mit im Verzeichnis **\_pdf\_regs** abgelegt.

#### 05. Kasse: neue Funktion/neuer Button

↓ Rückgabe Bon

Sinn und Zweck dieser Geschichte ist folgendes:

Kunde hat eingekauft will aber die Ware zurückgeben. In der Zwischenzeit wurden aber weitere Verkäufe über die Kasse gebucht, so dass kein **Bon-Storno** mehr möglich ist. Damit der Mitarbeiter jetzt nicht mit Minusmengen für die Rücknahme arbeiten muss wurde dieser neue Button eingeführt. Dabei wird alles automatisch negativ behandelt.

Bitte beachten Sie in diesem Zusammenhang auch die neuen rechtlichen/gesetzlichen Anforderungen, wie z. B. die lfd. Z-Bon-Nr. für Tages-/Kassenabschlüsse. Konsultieren Sie dazu unbedingt Ihren Steuerberater.

## 06. neue Arbeitszeitauswertung

Diese steht Ihnen unter *Auswertung* → *Gesamtauswertung* 

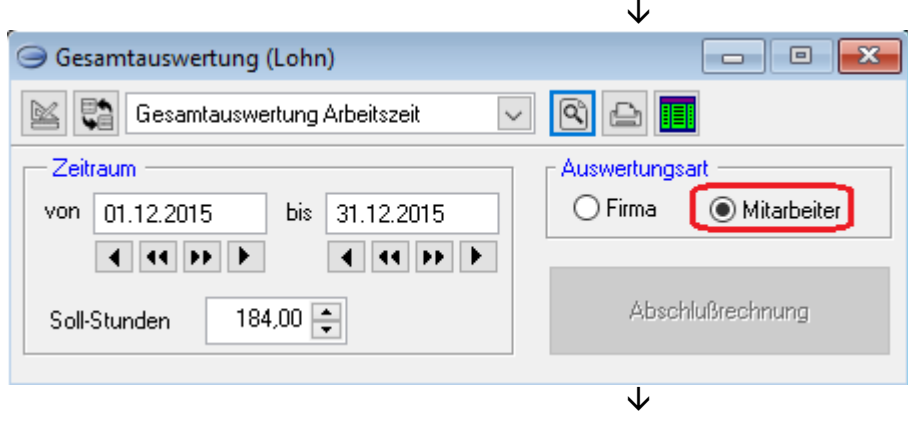

Monatliche Arbeitszeitauswertung - Elektro-Service Blitz GmbH - Entenhausen Zeitraum von: 01.12.2015 bis: 31.12.2015 - Sollatd.: 184.00

| eiter      | Urlaub                                                            | Krank                                                                                                 | Feiertag                                                                                                    | produktive                                                                                                    | Gesamt-                                                                                                    | Diff                                                                                                    | abgefeierte                                                                                                    | bezahlte                                                                                                    | ÜStd-Kto.                                                                                                    | Bereit-                                                                                                    | Auslöse                                                                                                    | Auslöse                                                                                                    | Rest-                                                                                                    | Jahres-                                                                                                    |
|------------|-------------------------------------------------------------------|----------------------------------------------------------------------------------------------------|----------------------------------------------------------------------------------------------------|----------------------------------------------------------------------------------------------------|----------------------------------------------------------------------------------------------------|----------------------------------------------------------------------------------------------------|----------------------------------------------------------------------------------------------------|----------------------------------------------------------------------------------------------------|----------------------------------------------------------------------------------------------------|----------------------------------------------------------------------------------------------------|----------------------------------------------------------------------------------------------------|----------------------------------------------------------------------------------------------------|----------------------------------------------------------------------------------------------------|----------------------------------------------------------------------------------------------------|
| Name       | [Std.]                                                            | [Std.]                                                                                                | [Std.]                                                                                                    | Std.                                                                                                    | Std.                                                                                                    | Std.                                                                                                    | Überstd.                                                                                                    | Überstd.                                                                                                    | [Std.]                                                                                                    | schaft                                                                                                    | [9€]                                                                                                    | [24€]                                                                                                    | urlaub                                                                                                    | urlaub                                                                                                    |
|            |                                                                   |                                                                                                    |                                                                                                    |                                                                                                    |                                                                                                    |                                                                                                    |                                                                                                    |                                                                                                    |                                                                                                    |                                                                                                    |                                                                                                    |                                                                                                    |                                                                                                    |                                                                                                    |
| Eifrig, A. | 40,00                                                             | 0,00                                                                                                  | 8,00                                                                                                    | 134,50                                                                                                    | 182,50                                                                                                    | -1,50                                                                                                    | 0,00                                                                                                    | 0,00                                                                                                    | 0,00                                                                                                    |                                                                                                    | 0                                                                                                    | 0                                                                                                    | 0,0                                                                                                    | 0,0                                                                                                    |
| Knauserig  | 4,00                                                              | 0,00                                                                                                  | 8,00                                                                                                    | 171,50                                                                                                    | 183,50                                                                                                    | -0,50                                                                                                    | 0,00                                                                                                    | 0,00                                                                                                    | -1,00                                                                                                    |                                                                                                    | 0                                                                                                    | 0                                                                                                    | 0,0                                                                                                    | 0,0                                                                                                    |
| Garstig    | 0,00                                                              | 0,00                                                                                                  | 0,00                                                                                                    | 16,00                                                                                                    | 16,00                                                                                                    | -168,00                                                                                                    | 0,00                                                                                                    | 0,00                                                                                                    | 0,00                                                                                                    |                                                                                                    | 0                                                                                                    | 0                                                                                                    | 0,0                                                                                                    | 0,0                                                                                                    |
| von Baself | 12,00                                                             | 0,00                                                                                                  | 8,00                                                                                                    | 161,00                                                                                                    | 181,00                                                                                                    | -3,00                                                                                                    | 0,00                                                                                                    | 0,00                                                                                                    | 5,00                                                                                                    |                                                                                                    | 0                                                                                                    | 0                                                                                                    | 0,0                                                                                                    | 0,0                                                                                                    |
|            | eiter<br>Name<br>Eifrig, A.<br>Knauserig<br>Garstig<br>von Baself | eiter Urlaub<br>Name [Std.]<br>Eifrig, A. 40,00<br>Knauserig 4,00<br>Garstig 0,00<br>von Baself 12,00 | witer         Urlaub         Krank           Name         [Std.]         [Std.]           Eifrig, A.         40,00         0,00           Knauserig         4,00         0,00           Garstig         0,00         0,00           von Baself         12,00         0,00 | eiter Urlaub Krank Feiertag<br>Name [Std.] [Std.] [Std.]<br>Eifrig, A. 40,00 0,00 8,00<br>Knauserig 4,00 0,00 8,00<br>Garstig 0,00 0,00 0,00<br>von Baself 12,00 0,00 8,00 | eiter         Urlaub         Krank         Feiertag produktive           Name         [Std.]         [Std.]         [Std.]         Std.           Eifrig, A.         40,00         0,00         8,00         134,50           Knauserig         4,00         0,00         8,00         171,50           Garstig         0,00         0,00         0,00         16,00           von Baself         12,00         0,00         8,00         161,00 | eiter         Urlaub         Krank         Feiertag         produktive         Gesamt-           Name         [Std.]         [Std.]         [Std.]         Std.         Std.           Eifrig, A.         40,00         0,00         8,00         134,50         182,50           Knauserig         4,00         0,00         8,00         171,50         183,50           Garstig         0,00         0,00         0,00         16,00         16,00           von Baself         12,00         0,00         8,00         161,00         181,00 | eiter         Urlaub         Krank         Feiertag produktive         Gesamt -         Diff           Name         [Std.]         [Std.]         [Std.]         Std.         Std.         Std.           Eifrig, A.         40,00         0,00         8,00         134,50         182,50         -1,50           Knauserig         4,00         0,00         8,00         171,50         183,50         -0,50           Garstig         0,00         0,00         0,00         16,00         160,00         -168,00           von Baself         12,00         0,00         8,00         161,00         181,00         -3,00 | eiter         Urlaub         Krank         Feiertag produktive         Gesamt-         Diff         abgefeierte           Name         [Std.]         [Std.]         Std.         Std.         Std.         Diff         bgefeierte           Eifrig, A.         40,00         0,00         8,00         134,50         182,50         -1,50         0,00           Knauserig         4,00         0,00         8,00         171,50         183,50         -0,50         0,00           Garstig         0,00         0,00         160,00         160,00         -168,00         0,00           von Baself         12,00         0,00         8,00         161,00         181,00         -3,00         0,00 | eiter         Urlaub         Krank         Feiertag produktive         Gesamt-         Diff         abgefeierte         bezahlte           Name         [Std.]         [Std.]         Std.         Std.         Std.         Diff         bgefeierte         bezahlte           Eifrig, A.         40,00         0,00         8,00         134,50         182,50         -1,50         0,00         0,00           Knauserig         4,00         0,00         8,00         171,50         183,50         -0,50         0,00         0,00           Garstig         0,00         0,00         160,00         160,00         -168,00         0,00         0,00           von Baself         12,00         0,00         8,00         161,00         181,00         -3,00         0,00         0,00 | Beiter         Urlaub         Krank         Feiertag         produktive         Gesamt-         Diff         abgefeierte         bezahlte         ÜStd-Kto.           Name         [Std.]         [Std.]         [Std.]         Std.         Std.         Std.         Überstd.         Überstd.         [Std.]           Eifrig, A.         40,00         0,00         8,00         134,50         182,50         -1,50         0,00         0,00         0,00           Knauserig         4,00         0,00         8,00         171,50         183,50         -0,50         0,00         0,00         -1,00           Garstig         0,00         0,00         16,00         16,00         -168,00         0,00         0,00         0,00           von Baself         12,00         0,00         8,00         161,00         181,00         -3,00         0,00         0,00         5,00 | Berter         Urlaub         Krank         Feiertag produktive         Gesamt-         Diff         abgefeierte         bezahlte         ÜStd-Kto.         Bereit-           Name         [Std.]         [Std.]         Std.         Std.         Std.         Überstd.         Überstd.         Überstd.         [Std.]         schaft           Eifrig, A.         40,00         0,00         8,00         134,50         182,50         -1,50         0,00         0,00 | Bester         Urlaub         Krank         Feiertag produktive         Gesamt-         Diff         abgefeierte         bezahlte         Üstd-Kto.         Bereit-         Auslöse           Name         [Std.]         [Std.]         [Std.]         Std.         Std.         Std.         Überstd.         Überstd.         Überstd.         [Std.]         schaft         [9 €]           Eifrig, A.         40,00         0,00         8,00         134,50         182,50         -1,50         0,00         0,00         0,00         0         0         0         0         0         0         0         0         0         0         0         0         0         0         0         0         0         0         0         0         0         0         0         0         0         0         0         0         0         0         0         0         0         0         0         0         0         0         0         0         0         0         0         0         0         0         0         0         0         0         0         0         0         0         0         0         0         0         0         0         0 | Bester         Urlaub         Krank         Feiertag produktive         Gesamt-         Diff         abgefeierte         bezahlte         Übstd-Kto.         Bereit-         Auslöse         Auslöse< | Bester         Urlaub         Krank         Feiertag produktive         Gesamt-         Diff         abgefeierte         bezahlte         ÜStd-Kto.         Bereit-         Auslöse         Auslöse         Rest-           Name         [Std.]         [Std.]         Std.         Std.         Std.         Std.         Überstd.         Überstd.         [Std.]         schaft         [9 €]         [24 €]         urlaub           Eifrig, A.         40,00         0,00         8,00         134,50         182,50         -1,50         0,00         0,00         -1,00         0         0,00         0,00         0,00         0,00         0,00         0,00         0,00         0,00         0,00         0,00         0,00         0,00         0,00         0,00         0,00         0,00         0,00         0,00         0,00         0,00         0,00         0,00         0,00         0,00         0,00         0,00         0,00         0,00         0,00         0,00         0,00         0,00         0,00         0,00         0,00         0,00         0,00         0,00         0,00         0,00         0,00         0,00         0,00         0,00         0,00         0,00         0,00         0,00         0,00 |

Bezgl. der Voraussetzungen kontaktieren Sie Ihren Vertriebspartner. Das entspr. Formular erhalten Sie vom Support oder Ihrem Vertriebspartner per Email.

#### 07. Druckmöglichkeit aus dem Projekt-Register 'Arbeitszeiten'

Ausgabe aller erfassten Arbeitszeiten zu einem Projekt, sortiert nach Datum aufsteigend

| ( | S Proje            | ektvei   | rwalt    | t <b>ung</b><br>Ing Proj | ektdaten   |              |                    |         |          |                |             | -         | ⊑ ×       |   |
|---|--------------------|----------|----------|--------------------------|------------|--------------|--------------------|---------|----------|----------------|-------------|-----------|-----------|---|
|   | Projekt 1512       |          |          |                          |            |              |                    |         |          |                |             |           |           |   |
|   | 🖌 🚺 Arbeitszei     | iten     |          |                          | ~ Q        | ) 🕒 🔲        |                    |         |          |                |             |           |           |   |
|   | Projektdaten   Kon | itakte A | rbeitsze | iten                     | Reisekosti | en Artikel S | ioll - Ist   Nachk | alkulat | ion   Sc | nstiges   Kost | enübersicht | Dokumente | Suchliste | ļ |
|   |                    |          |          |                          |            |              |                    |         |          |                |             |           |           | l |
|   | Datum              | von      | bis      | E SuN                    | etto-AZ    | Mitarbeiter  | Arbeitsart         | LS      | BA       | Auftrag/LV     | PosNr       | Maschine  | Eins: 📥   | l |
|   | 01.12.2015         | 00:00    | 09:00    | M                        | 9,00       | Eifrig, A.   | Montage            | 2       | 1        |                |             |           |           | l |
|   | 02.12.2015         | 00:00    | 09:00    | м                        | 9,00       | Eifrig, A.   | Montage            | 2       | 1        |                |             |           |           | l |
|   | 03.12.2015         | 00:00    | 09:00    | м                        | 9,00       | Eifrig, A.   | Montage            | 2       | 1        |                |             |           |           | l |
|   | 04.12.2015         | 00:00    | 05:30    | м                        | 5,50       | Eifrig, A.   | Montage            | 2       | 1        |                |             |           |           | l |
|   | 01.12.2015         | 00:00    | 09:00    | м                        | 9,00       | Knauserig    | Montage            | 2       | 1        |                |             |           |           | I |
|   | 02.12.2015         | 00:00    | 09:00    | м                        | 9,00       | Knauserig    | Montage            | 2       | 1        |                |             |           |           | 1 |
|   | 02 12 2015         | 00-00    | 00-00    | ы                        | 0 00       | Knousoria    | Montogo            | 2       | 1        |                |             |           |           | 1 |

Das entspr. Formular erhalten Sie auf Anforderung kostenfrei per Email.

#### 08. Artikelsammellöschung

Diese wurde optimiert und beschleunigt - wenn alle Artikel gelöscht werden. Außerdem gibt es folgende Optionen:

| Löschen von Artikeln | 🗹 auch wenn Bestand                  |
|----------------------|--------------------------------------|
|                      | 🗹 auch wenn in Belegen enthalten     |
|                      | 🗌 auch wenn in Stücklisten enthalten |

Wenn eines dieser Häkchen gesetzt ist dauert der entspr. Löschvorgang deutlich länger, da jeweils eine Prüfung stattfindet ob der gerade zu löschende Artikel Bestand hat u./o. in irgendeinem Beleg enthalten ist u./o. in Artikel- bzw. LV-Stücklisten vorkommt.

#### 09. Verbuchen von Lieferanten-Korrektur-Rechnungen

Es ist jetzt auch möglich diese auf ein Projekt als Kostenentlastung zu buchen. Beispiel:

| GS/KorrRg. Liefera<br>Auswahl Belege zur Bearbeitung  | nten - Vorauswah                                                                                                    |                                |                            |                     |     |
|-------------------------------------------------------|----------------------------------------------------------------------------------------------------|--------------------------------|----------------------------|---------------------|-----|
| Lieferantengutschrift Euro                            |                                                                                                    |                                |                            |                     |     |
| GS/KorrRg. sortiert nach Nummer                       |                                                                                                    |                                |                            |                     |     |
| Korr.RE Datum                                         | Lieferantenname                                                                                                    | Projekt                        | Betrag Druckdat            | um Bearbeiter O     | lrt |
| Projektverwaltung     Verwaltung und Auswertung Proje | ktdaten                                                                                                    | -                              |                            | - = ×               |     |
| Projekt 16010001                                      | <ul> <li></li> <li></li> &lt;</ul> |                                | /                          |                     |     |
| Projektdaten   Kontakte   Arbeitszeiten   Reise       | kosten Artikel Soll-Ist Na                                                                                                    | chkalkulation   Sonsi <u>c</u> | es   Kostenübersicht   Dol | kumente   Suchliste |     |
| PMK KBuchungsdatum                                    | 30.03.2016 Druck 01.01.198                                                                                                    | 30 bis 31.12.2099 [            | 🗹 alle 🔹 🗟 🗟               | Bestandsbuchung     |     |
| Artikel                                               | Menge ME PE EK-Netto                                                                                                    | EK-Gesam Dat                   | um ArtGrp Lieferant        | BA Typ BU 🔺         |     |
| Ben 7070-11                                           | -1,000 SICK 1 1,76                                                                                                    | -1,/6 14.03.                   | 2016                       | <u> </u>            |     |

Dies gilt auch für via UGL übertragene Korrektur-Rechnungen (vormals Gutschriften).

## 10. Ausbau der e-Business Funktionen

siehe dazu gesonderte Übersicht S. 8

#### 10.1. getPrice/getStock

Diese Funktion ist jetzt auch für die Großhändler **FEGR & BERNANDE** u. **Uniele Küro** verfügbar.

Sie kann wie gehabt an den 3 folgenden Stellen im Programm genutzt werden:

- im Artikelstamm über den Button 📑

- in der Materialübernahmemaske über 📑 EK/Lager GH

- aus einer Belegposition heraus über den Menüpunkt Positionen

EK-Preis und Bestand gewählter Artikel über Webservice bei GH abrufen

 $\mathbf{v}$ 

Außerdem haben Sie natürlich auch die Möglichkeit alle Positionen in einem Beleg auf diesem Weg prüfen u. / o. aktualisieren zu lassen. Dazu müssen Sie im Beleg auf einem Artikel stehen der zu einem der Lieferanten gehört welche diese Funktion unterstützen. Dann im Menü oben auf **Positionen** ↓

EKs für alle Artikel über Webservice bei GHs (wo möglich) holen und übernehmen

———— siehe dazu auch 11. ——————

#### 10.2. Der Artikel-Deeplink ...

... d.h. der Sprung aus dem *el@b* auf den betreffenden Artikel im Webshop ist per 31.03.16 mit 8 Großhändlern/Verbänden möglich. Details siehe letzte Seite.

#### 10.3. OCI-Schnittstelle

Auch hier wurden weitere Großhändler eingebunden und freigegeben. Details entnehmen Sie bitte der gesonderten e-Business-Übersicht auf der letzten Seite.

#### 10.4. Upload von Artikeln aus *el@b*-Beleg in den Webshop

Diese Funktion ist neu und an den Zusatzmodul **OCI** gebunden. Der Ablauf ist folgender: Sie haben einen Beleg mit mehreren Artikeln, z. B. wie folgt ...

| PosNr. | Menge   | - ME - | BestNr. | Bezeichnung                   |
|--------|---------|--------|---------|-------------------------------|
| 001    | 300,000 | lfm    | 0106777 | NYM-J 3x 1,5 Ri.100           |
| 002    | 10,000  | STCK   | 0153102 | JUNG 506U Wippschaltereinsatz |
| 003    | 200,000 | lfm    | 0106777 | NYM-J 3x 1,5 Ri.100           |
| 004    | 10,000  | STCK   | 0153102 | JUNG 506U Wippschaltereinsatz |

Über den Warenkorb-Button rufen Sie die OCI-Funktion und wählen dort **Erstellen**.

| OCI-Funktion ausw              | ählen     |           |  |  |  |  |  |
|--------------------------------|-----------|-----------|--|--|--|--|--|
| Warenkorb mit Artikeln per OCI |           |           |  |  |  |  |  |
| _                              |           |           |  |  |  |  |  |
| Übernehmen                     | Erstellen | Abbrechen |  |  |  |  |  |

Es wird eine Materialliste aus Ihrem Beleg erstellt bei der gleiche Artikel in der Menge zusammen gezogen werden.

| Ə Üb<br>Marl | ergabe Artikel in<br>kierte Artikel per OCI in Waren | Webshop-Ware<br>korb Webshop gewählter Lief | <b>nkorb</b><br><sup>Terant</sup> übertragen | - = ×              |
|--------------|------------------------------------------------------|---------------------------------------------|----------------------------------------------|--------------------|
| Auswahl Wel  | bshop Lieferant Bürkle                               |                                             |                                              |                    |
| Verdichtete  | Artikel aus Beleg zur Überg                          | abe in Webshop-Warenkor                     | b gewählter Lieferan                         | ι 📉 🗹 🗙            |
| Lieferant    | Bezeichnun                                           | g Bestr                                     | r EAN                                        | Menge M 📥          |
| ▶ 26         | NYMJ 3x1,5 Ri.100                                    | 0106777                                     |                                              | 500,00             |
| 26           | JUNG 506U Wippschaltereinsat:                        | 2 0153102                                   | 4011377262706                                | 20,00 🔲            |
|              |                                                      |                                             |                                              |                    |
| •            |                                                      |                                             |                                              | Þ                  |
| Status Zu ü  | ibertragende Artikel markieren, bei                  | Bedarf Mengen anpassen                      | <u>Ü</u> bergabe starten                     | S <u>c</u> hließen |
| arkieren Si  | e alle (zu übergebenden                              | ) Positionen und Starte                     | ↑<br>en Sie die Übergab                      | e.                 |

Die in der Maske ermittelten/vorgeschlagenen Mengen können dort oder später im Webshop noch geändert werden.

| Per 31.03.16 ist dies nur mit | ELEKTROGROSSHANDEL | und Alexander Bürkle |  | nutzbar. |
|-------------------------------|--------------------|----------------------|--|----------|
|-------------------------------|--------------------|----------------------|--|----------|

#### 10.5. UGL

Der elektronische Belegdatenaustausch über UGL ist im Interesse der meisten Großhändler und wird von entspr. vielen unterstützt. Details siehe Übersicht e-Business auf der letzten Seite.

#### 10.6. GAEB-P94

Mit der GAEB-P94-Schnittstelle können Sie zu einem LV des Planers ein o. mehrere detaillierte Angebot(e) Ihrer Lieferanten einspielen - mit Artikelstücklisten, Mengen u. Objektpreisen. Nach Sonepar, DEG, Bürkle u. Solar konnten dies auch schon seit geraumer Zeit die Uni-Elektro und die Fa. Zajadacz. Neu hinzugekommen sind

#### **EAN-Preisvergleich** 11.

Hier gibt es folgende Änderungen:

1. Die Funktion aus der Tabellenansicht der Positionsliste über

|       |            |        |   | ¥         |           |                         |
|-------|------------|--------|---|-----------|-----------|-------------------------|
| Netto | 159,47     | Brutto |   | 189,77    | MwSt      | 30,30                   |
|       | Positionen |        |   |           |           |                         |
|       |            |        | Ν | EAN-Preis | vergleich | <u>S</u> trukturprüfung |
|       |            |        |   |           |           |                         |

gilt für alle Belegpositionen.

2. Der EAN-Preisvergleich für die aktuelle Belegposition kann über den Config-Schalter 6002 zugeschaltet werden und stellt sich in der Tabellenansicht der Positionsliste wie folgt dar:

| PosNr.        | L¥-Nr.    | Menge   | - ME - | BestNr.  | Bezeichnung                         | Zeit (Min.) | A/E/E VK Lohn | kbp      | EK-Rabatt | Hat-EK | Matfaktor    | MatV         | K NE         | EK-Sonst.    | Sonst. Fakt.        | VK-Sonst. EF         |
|---------------|-----------|---------|--------|----------|-------------------------------------|-------------|---------------|----------|-----------|--------|--------------|--------------|--------------|--------------|---------------------|----------------------|
| 001           |           | 20,000  | lfm    | 01204155 | Fränkische Kunststoff-Stangenrohr   | 0,00        | 36,00         | 2,00     | 79,50     | 0,41   | 1,14630000   | 0            | ,47 0,00     | 0,00         | 1,00000000          | 0,00 47              |
| 002           |           | 20,000  | MTR    | 01204157 | FPKu-EM-F M32 3m Kunststoffstangenr | 0,00        | 36,00         | 3,00     | 80,00     | 0,60   | 1,15000000   | 0            | .69 0,00     | 0,00         | 1,00000000          | 0,00 69              |
| 003           |           | 1,000   | Stück  | 01418348 | HAGER VU24NC                        | 0,00        | 36,00         | 102,70   | 74,78     | 25,90  | 1,15020000   | 29           | 79 0,00      | 0,00         | 1,00000000          | 0,00 79              |
| 004           |           | 1,000   | Stück  | 01418368 | HAGER VU36NC                        | 0,00        | 36,00         | 120,50   | 72,61     | 33,00  | 1,15000000   | 37           | ,95 0,00     | 0,00         | 1,00000000          | 0,00 95              |
| 005           |           | 1,000   | Stück  | 01418373 | HAGER VU48NC                        | 0,00        | 36,00         | 171,30   | 75,54     | 41,90  | 1,15010000   | 48           | ,19 0,00     | 0,00         | 1,00000000          | 0,00 19              |
| 006           |           | 10,000  | Stück  | 02000121 | GIRA 010600                         | 0,00        | 36,00         | 6,08     | 49,34     | 3,08   | 1,14940000   | 3            | 54 0,00      | 0,00         | 1,00000000          | 0,00 54 -            |
| 007           |           | 10,000  | STCK   | 2034004  | JUNG 506 U                          | 0,00        | 36,00         | 6,08     | 42,60     | 3,49   | 1,14900000   | 4            | ,01 0,00     | 0,00         | 1,00000000          | 0,00 01              |
|               |           |         |        |          |                                     |             |               |          |           |        |              |              |              |              |                     | •                    |
| Langtext JUNG | 506 U     |         |        | eigene   | r Artikeltext                       |             | Alternativen  |          |           |        |              |              | Lis.         | GetPrice-Wel | oshops 📑 🖻          | L <u>Ü</u> bernehmen |
| JUNG 506      | U         |         |        | ^        |                                     | ^           | von Lieferant | Bestnr1  | EK-Netto  | pro    | %EK-Diff. St | and EK       | Matchcode    |              | Bezeichnung         | 5                    |
| Wippschalt    | er, 10 AX | 250 V , |        |          |                                     |             | V EGH         | 10158416 | 3,6       | 1 1    | 3,40 12.0    | 03.2016      | 506U UP-Eins | at Jung Wipp | oschalter Universal |                      |
| Universal     |           |         |        |          |                                     |             | V DEG         | 0810036  | 3,5       | 3 1    | 1,10 12.0    | 3.2016       | 506U         | JUNG 506     | 3U Wippschalterein  | satz                 |
|               |           |         |        |          |                                     |             | V Sonepar     | 0810036  | 3,5       | 3 1    | 1,10 12.0    | 3.2016       | 506U         | JUNG Wip     | opschalter          |                      |
|               |           |         |        |          |                                     |             | V Bürkle      | 0153102  | 3,5       | 0 1    | 0,30 16.0    | 2.2016       | 506U         | JUNG 506     | 3U Wippschalterein  | satz                 |
|               |           |         |        |          |                                     |             | V Obeta       | 256001   | 3,9       | 3 1    | 12,60 25.0   | 12.2016      | 506U         | JUNG Wip     | opschalter Universa | Aus-Wechsel          |
|               |           |         |        | 2        |                                     | ~           |               | 02002901 | 3,0       | 8 1    | -11,70 16.0  | 3.2016       | 506U         | JUNG 506     | U AUS/WECHSE        | L-SCHALTER           |
|               |           |         |        |          |                                     |             |               |          |           |        |              | $\downarrow$ |              |              |                     |                      |
| Altorna       | huan      |         |        |          |                                     |             |               |          | 1         | a c    | etDrive )    | Laba         | hana         | B. I         | 🙈 🛛 Üler            | mahaaa               |

| A | Iterna | ativen       |          |          |     |           |            | ES lie         | etPrice-Webshops 🚉 💁 Ubernehmen         |
|---|--------|--------------|----------|----------|-----|-----------|------------|----------------|-----------------------------------------|
|   | von    | Lieferant    | Bestnr1  | EK-Netto | pro | %EK-Diff. | Stand EK   | Matchcode      | Bezeichnung                             |
|   | V      | EGH          | 10158416 | 3,61     | 1   | 3,40      | 12.03.2016 | 506U UP-Einsät | Jung Wippschalter Universal             |
| Γ | V      | DEG          | 0810036  | 3,53     | 1   | 1,10      | 12.03.2016 | 506U           | JUNG 506U Wippschaltereinsatz           |
| Γ | V      | Sonepar      | 0810036  | 3,53     | 1   | 1,10      | 12.03.2016 | 506U           | JUNG Wippschalter                       |
| Γ | V      | Bürkle       | 0153102  | 3,50     | 1   | 0,30      | 16.02.2016 | 506U           | JUNG 506U Wippschaltereinsatz           |
| Γ | V      | Obeta        | 256001   | 3,93     | 1   | 12,60     | 25.02.2016 | 506U           | JUNG Wippschalter Universal Aus-Wechsel |
|   | V.     | Unielektro E | 02002901 | 3,08     | 1   | -11,70    | 16.03.2016 | 506U           | JUNG 506 U AUS/WECHSEL-SCHALTER         |

Dabei wird die günstigste Alternative grün dargestellt.

Weitere Funktionen die dort möglich sind:

- einen Artikel aus den Alternativen gegen den in der Positionsliste tauschen Übernehmen
- Artikel-Deeplink und getPrice/getStock (wenn beim Lieferanten möglich)
- Abrufen aller aktuellen EK's aus dem Webshop der Lieferanten wo dies möglich ist

| 9 | Art   | ikel gewählt | te Position un   | ıd möglio  | che Alternativ     | en mit aktue   | llen Webshop-      | Preisen       |           |                       |          | ×  |
|---|-------|--------------|------------------|------------|--------------------|----------------|--------------------|---------------|-----------|-----------------------|----------|----|
| ł | linw  | eis: keine N | E-Zuschläge b    | erücksich  | tigt, Preis Artike | el gewählte Po | sition in PE wie I | vlaterialstam | m         |                       |          | \$ |
|   | von   | Lieferant    | Bestnr1          | pro        | EK-Stamm           | Stand          | EK-Webshop         | %EK-Diff.     | Matchcode | Bezeichnung           |          |    |
|   | P     | Hagemeyer    | 2372190          | 1          | 1,05               | 12.03.2016     | 0,00               | 0,00          |           | JUNG AS 581           |          |    |
|   | V.    | Sonepar      | 0809893          | 1          | 1,06               | 12.03.2016     | 1,02               | -2,90         | AS581     | JUNG Rahmen 1-fach ws |          |    |
| Γ | V     | Fega Jena    | 107583           | 1          | 1,04               | 12.03.2016     | 1,19               | -1,00         | AS581     | JUNG Rahmen           |          |    |
| Γ |       |              |                  |            |                    |                |                    |               |           |                       |          |    |
| Γ |       |              |                  |            |                    |                |                    |               |           |                       |          |    |
| s | tatus | Fertig, a    | alle möglichen f | Preise aus | : Webshops ge      | holt.          |                    |               |           |                       | Schließe | n  |

| 30.03.2016        | Sonepar    | DEG          | Solar            | Fega               | Hagemeyer      | EGH           | Uni-Elektro   | Moster         | Bürkle       | Obeta      | Zajadacz  | EFG/GC    | Bruder      | Zander    | Weniger     | Bergmann  | Gautzsch    | Würth |
|-------------------|------------|--------------|------------------|--------------------|----------------|---------------|---------------|----------------|--------------|------------|-----------|-----------|-------------|-----------|-------------|-----------|-------------|-------|
| Artikel-Deeplink  | \$         | \$           | >                | \$                 | \$             | \$            | \$            | >              | angefragt    | >          | angefragt | angefragt | ×           | angefragt | noch testen | in Arbeit | ×           |       |
| UGL PA            | >          | >            | >                | >                  | >              | >             | >             | >              | >            | noch nicht | angefragt | angefragt | >           | angefragt | noch testen | >         | ×           |       |
| UGL Ang.          | >          | >            | >                | >                  | >              | >             | >             | >              | >            | noch nicht | angefragt | angefragt | >           | angefragt | noch testen | >         | ×           |       |
| UGL Best.         | >          | >            | >                | >                  | >              | >             | >             | >              | >            | in Arbeit  | angefragt | angefragt | >           | angefragt | noch testen | >         | noch testen | >     |
| UGL AB            | \$         | \$           | \$               | >                  | \$             | >             | >             | >              | \$           | in Arbeit  | angefragt | angefragt | \$          | angefragt | noch testen |           | ×           |       |
| UGL LS            | >          | \$           | >                | >                  | \$             | >             | >             | >              | >            | >          | angefragt | angefragt | >           | angefragt | noch testen | >         | noch testen |       |
| UGL Rg.           | >          | >            | >                | >                  | >              | >             | >             | >              | >            | >          | angefragt | angefragt | \$          | angefragt | noch testen | >         | noch testen | >     |
| NGL GS            | \$         | ×            | \$               | \$                 | >              | >             | >             | >              | >            | ×          | angefragt | angefragt | \$          | angefragt | noch testen | >         | noch testen |       |
| OCI Download      | \$         | \$           | >                | >                  | >              | >             | \$            | >              | \$           | >          | angefragt | angefragt | \$          | angefragt | noch testen | in Arbeit | noch testen |       |
| Upload/IDS        | angefragt  | angefragt    | ×                | \$                 | angefragt      | angefragt     | angefragt     | angefragt      | \$           |            | angefragt | angefragt | noch tester | angefragt | angefragt   | in Arbeit | noch testen |       |
| P94               | \$         | \$           | \$               | >                  | >              | noch nicht    | >             | ohne Art.Nr.   | >            |            | >         | angefragt | noch tester | angefragt | angefragt   | in Arbeit | ×           |       |
| getPrice/getStock | \$         | \$           | >                | >                  | *              | angefragt     | >             | angefragt      | angefragt    |            | angefragt | angefragt | ×           | angefragt | noch testen | in Arbeit | ×           |       |
|                   |            |              |                  |                    |                |               |               |                |              |            |           |           |             |           |             |           |             |       |
| Artikel-Deeplink  | direkter S | prung aus    | dem el@b         | ) (Artikelsta      | nmm o. Belegi  | oosition) aut | f den betreff | enden Artikel  | im Websh     | do         |           |           |             |           |             |           |             |       |
| UGL PA            | Übertragı  | Ing einer P  | reisanfrag       | te aus el <b>o</b> | b zum Großha   | andel         |               |                |              |            |           |           |             |           |             |           |             |       |
| UGL Ang.          | Übertragı  | ing eines A  | <b>Angebotes</b> | vom Großh          | handel in's el | ob als Liefe  | rantenanfra   | e              |              |            |           |           |             |           |             |           |             |       |
| UGL Best.         | Übertragı  | Ing einer B  | estellung ;      | aus el@b :         | zum Großhan    | del           |               |                |              |            |           |           |             |           |             |           |             |       |
| UGL AB            | Übertragı  | Ing einer Al | uftragsbes       | stätigung vo       | om Großhand    | el in's el@b  | als Bestell   | <b>bun</b>     |              |            |           |           |             |           |             |           |             |       |
| UGL LS            | Übertragı  | Ing eines L  | .ieferschei      | ins vom Gr         | oßhandel in's  | el@b als El   | ingangslief   | erschein       |              |            |           |           |             |           |             |           |             |       |
| UGL Rg.           | Übertragı  | Ing einer R  | echnung v        | vom Großh.         | andel in's el@ | yb als Einga  | Indsrechnu    | DL.            |              |            |           |           |             |           |             |           |             |       |
| NGL GS            | Übertragı  | Ing einer K  | orrektur-R       | Rechnung v         | om Großhand    | 'el in's el@b | als Liefera   | ntengutschrift | t/-korrektur | echnung    |           |           |             |           |             |           |             |       |
| OCI Download      | Übergabe   | eines War    | renkorbes        | aus dem V          | Vebshop des    | Großhande     | Is in einen   | beliebigen el  | Ob-Beleg     |            |           |           |             |           |             |           |             |       |
| Upload/IDS        | Übergabe   | e von Beleg  | positionen       | n aus el@b         | als Warenko    | rb in den W   | ebshop des    | Großhandel.    | s            |            |           |           |             |           |             |           |             |       |
| P94               | Übernahr   | me von Obj   | ekt-/Angeb       | botspreisen        | 1 zu einem LV  | vom Großh:    | andel in ein  | el@b-Angeb     | ot           |            |           |           |             |           |             |           |             |       |
| getPrice/getStock | direkte At | ofrage des a | aktuellen F      | Preises un         | d der Verfügb: | arkeit aus el | Ob (Artikels  | stamm o. Bel   | egposition)  | beim Großh | landel    |           |             |           |             |           |             |       |
|                   |            |              |                  |                    |                |               |               |                |              |            |           |           |             |           |             |           |             | _     |

#### 12. Aufmaß-Erfassungsblatt XLS A4 quer

Mit diesem neuen Zusatzmodul ist es Ihnen möglich auf Basis einer (in gewissen Grenzen gestaltbaren) Vorlage zu LV's Excel-Aufmaßblätter aus folgender Maske ...

| 👄 Erstellen Excel-/ | Aufmaßerfassungsdatei                              | 23  |
|---------------------|----------------------------------------------------|-----|
| Bauvorhaben         | Forschungszentrum M. v. Ardenne                    |     |
|                     | Lessingstr. 10-14, Dresden                         |     |
| Aufmaß-Nr.          | 1 = (=0 ohne) AltPosNr anstatt LV-Nummer verwenden |     |
| Aufmaßerfassur      | ngsdatei speichern in                              |     |
| d:\daten\heeg       | \aufmaß-9291-a410077.xls                           | ± 🕰 |
|                     | <u>S</u> tarten <u>B</u> eenden                    |     |
| Status              |                                                    |     |

im Format A4 quer auszugeben ... etwa in folgender Form:

| Bauvorhaben:<br>Auftragnehmer:                                                   | Forschungsze<br>Lessingstr. 10-<br>Weber & Webe                                                                               | entrum M. v. Ard<br>14, Dresden                                                                                              | denne                                                                                                    | Aufma<br>Projekt:                                                                                                    | ß - Nr.<br>9291                                                                                                    | 1                                                                                                    | we<br>&<br>we                                                                                                    | ber<br>ber                                                                                                    | Elektro & E<br>Am Hohen<br>06618 Schö<br>Tel: (0344<br>Fax: (0344                                                                                             | litzschutz<br>Stein 5<br>inburg<br>5) 7570- 0<br>5) 7570-18                                                                                                    |
|----------------------------------------------------------------------------------|----------------------------------------------------------------------------------------------------|----------------------------------------------------------------------------------------------------|----------------------------------------------------------------------------------------------------|----------------------------------------------------------------------------------------------------|----------------------------------------------------------------------------------------------------|----------------------------------------------------------------------------------------------------|----------------------------------------------------------------------------------------------------|----------------------------------------------------------------------------------------------------|----------------------------------------------------------------------------------------------------|----------------------------------------------------------------------------------------------------|
| Pod/OZ.It.Angebot - LV<br>Kurzbessichnung<br>der Leistung<br>Ik.LV. bew. Auftrag | 11 10 Zentralbatte- rieryztem ZB- sZt2 apm. EN 50171 und BGV A3 zur Vorzargung van Sicherhe- iz- und Rettungzeis- henleuchten | 11 20 Pragrammiesen aftware für varkanfiquri- orte Speichon rkarten der ZB-S zur schnellen Varpragrammi- orung am PC und zum | 11 30<br>Externer<br>DLS/3PH-Bur<br>Madul<br>entrpr. DIN<br>WDE 0100-718<br>zum Einbau<br>in die Unter-<br>verteilung<br>der Allgemein-<br>nbeleuchtung. | 11 40<br>F3-Fernanzei.<br>entepr. DIN<br>VDE 0100-718<br>Für die<br>Fernanzeige<br>der Betrieber-<br>zurtände der<br>Zentralbette-<br>riezystem.<br>Funktion int | 1150 Pragrammieru. Pragrammieru Gerätefunkti- men (uhne Holdatexto bei Einzelle- uchtenüberus- chung) nach orfolgter | 11 60<br>Erstmazung<br>Gerstmazung<br>der Sicherha-<br>iurbelauchtu.<br>und Dakument-<br>ation.Erstm-<br>eszung | 11 70<br>Louchtenziel-<br>artpragrammi-<br>artpragrammi-<br>ließlich<br>Konnzeichnun,<br>dor Sicherhe-<br>itrleuchten<br>uer Ortpra<br>Liehtpunkt,<br>Louchtenziel- | 11 80<br>Revidierter<br>Sicherhoitzb-<br>elouchtungz-<br>chemaunter<br>Gilar, in<br>Zontralbatteo-<br>rieraum<br>aufhängen.<br>Revidierter<br>Sicherhoitzb- | 11 90<br>Grundrizepra-<br>grammierung<br>mit varhanda-<br>ner CEAG-<br>Vranc-Safua-<br>re, installi-<br>ert auf<br>einem hausei-<br>genen Rechne.<br>der FSU- | 11100<br>Leuchtenprag-<br>rammierung<br>mit varhanda-<br>ner CEAG-<br>-Virans-Safua-<br>re, installi-<br>ert auf<br>einem heuroi-<br>genen Rechne.<br>der FSU- |
| Summen :                                                                         | 0                                                                                                    | 0                                                                                                    | 0                                                                                                    | 0                                                                                                    | 0                                                                                                    | 0                                                                                                    | 0                                                                                                    | 0                                                                                                    | 0                                                                                                    | 0                                                                                                    |